# How to Embed a YouTube Video

Before you begin, please make sure that you have copied the video embed code from YouTube.

### Step 1:

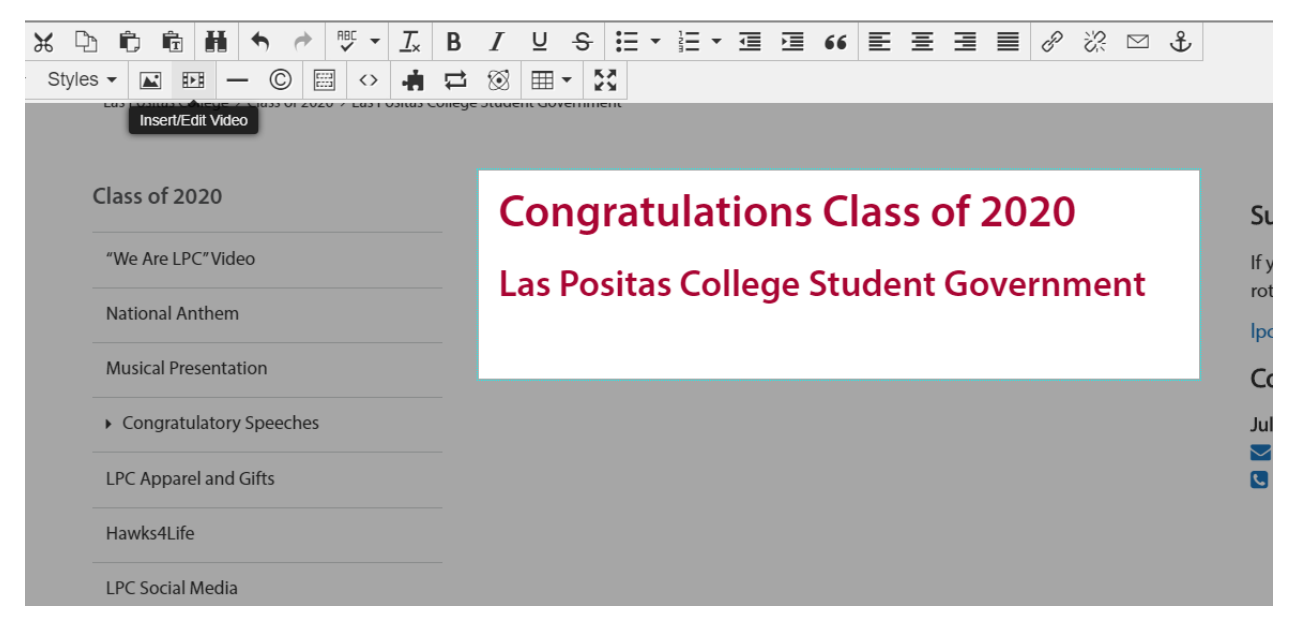

• Click on the Insert/Embed Video button.

#### Step 2:

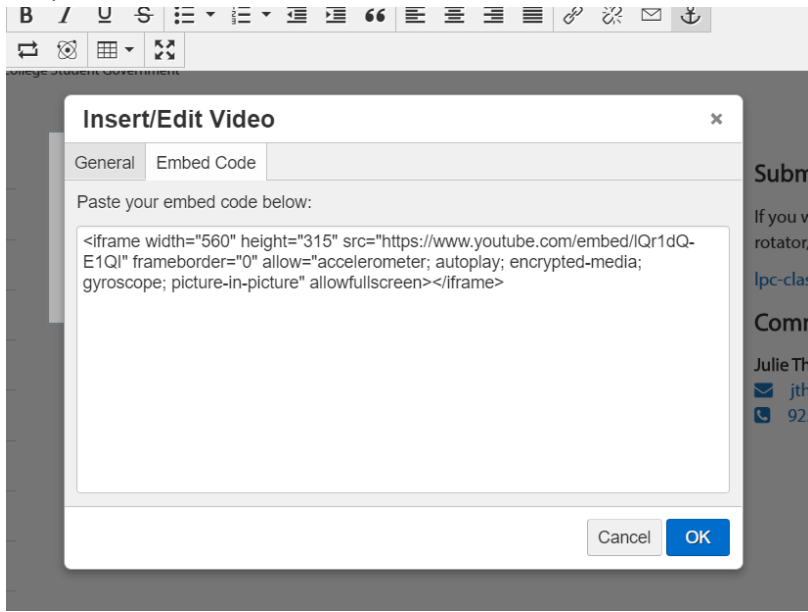

- Select the Embed Code option from the Insert/Embed Video window.
- Next paste the YouTube embed code into the window.
- Finally click the blue OK button.

# Step 3

| Preview <b>Z</b> Edit<br><b>E C C</b><br>Paragraph - Styles - | ↔ Source X Properties ⊕ Versions   ⊕ ⊕ ⊕ ✓ ⊥ B   ↓ ⊡ ⊕ ⊕ ↓ ⊥ B   ↓ ⊡ ⊕ © ≅ ↓ ↓ | ✓ ▼ ● ● ● ● ● ● ● ● ● ● ● ● ● ● ● ● ● ● ● ● ● ● ● ● ● ● ● ● ● ● ● ● ● ● ● ● ● ● ● ● ● ● ● ● ● ● ● ● ● ● ● ● ● ● ● ● ● ● ● ● ● ● ● ● ● ● ● ● ● ● ● ● ● ● ● ● ● ● ● ● ● ● ● ● ● ● ● ● ● ● ● ● ● ● ● ● ● ● ● ● ● ● ● ● ● ● ● ● ● ● ● ● ● ● ● ● ● ● ● ● ● ● ● ● ● ● ● ● ● ● ● ● ● ● </th |
|---------------------------------------------------------------|--------------------------------------------------------------------------------|----------------------------------------------------------------------------------------------------|
| Paragraph                                                     | Â.                                                                             |                                                                                                    |
| Block Quote                                                   | of 2020                                                                        | Congratulations Class of 2020                                                                                                    |
| Preformatted                                                  | Are LPC" Video                                                                 | Las Positas College Student Government                                                                                                    |
| DIV                                                           | nal Anthem                                                                     |                                                                                                    |
| Heading 1                                                     | al Presentation                                                                |                                                                                                    |
| Heading 2                                                     | ngratulatory Speeches                                                          |                                                                                                    |
| Heading 3                                                     | vpparel and Gifts                                                              |                                                                                                    |
| HEADING 4                                                     | :s4Life                                                                        | •                                                                                                    |
| HEADING 5                                                     | ocial Media                                                                    |                                                                                                    |
| HEADING 6                                                     | er & Employment Center                                                         |                                                                                                    |
| Section                                                       | •                                                                              |                                                                                                    |
| LPC Transfer Center                                           |                                                                                |                                                                                                    |
| Path: p • img                                                 |                                                                                |                                                                                                    |

- Click on the video to select.
- Next, click the paragraph dropdown and select DIV.

#### Step 4

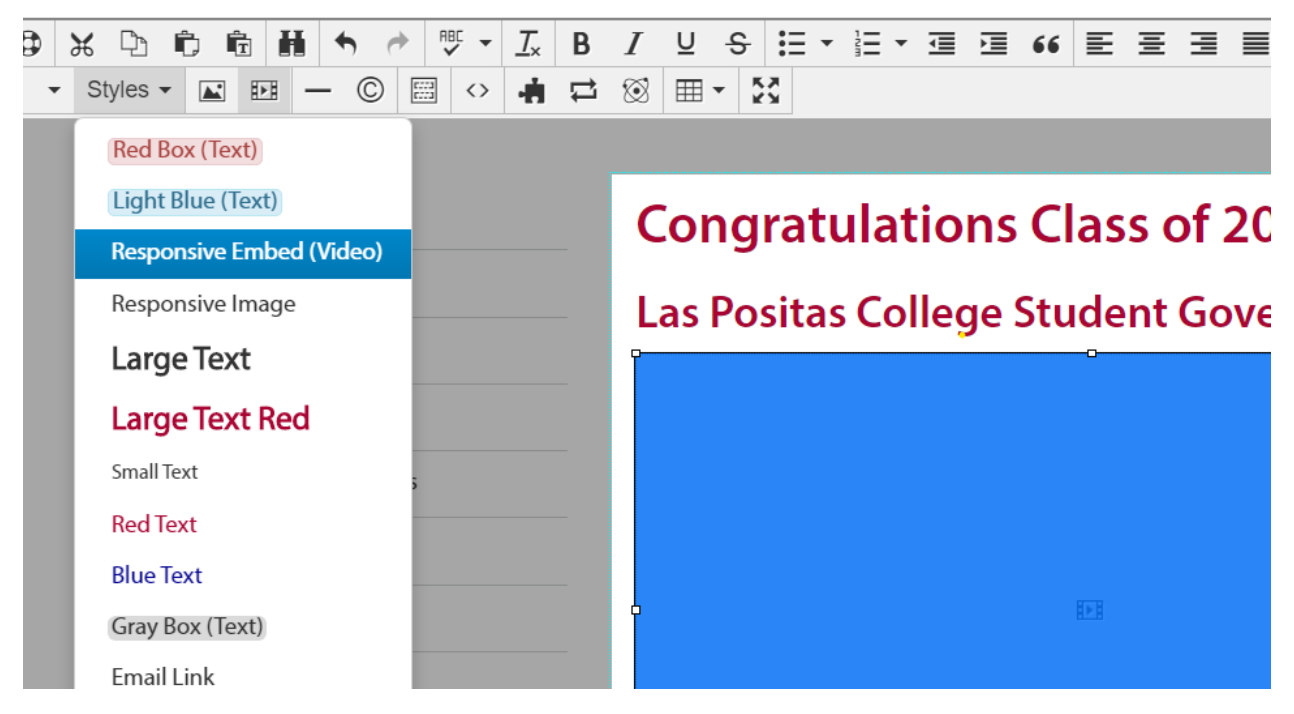

• Click on the Styles dropdown and select "Responsive Embed (Video)".

# Step 5

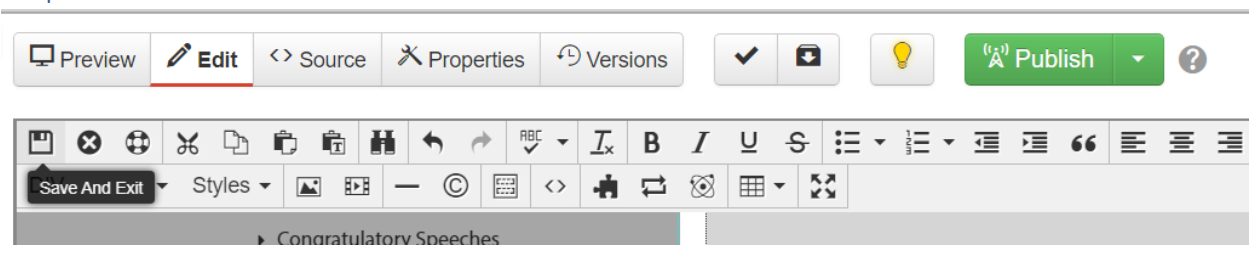

- Click on the Save and Exit button.
- Finally, click the green Publish button.